## gimp

## crear imatge transparent

- 1. crear capa transparent
- 2. seleccionar capa imatge
- 3. vareta màgica, seleccionar el que volem treure
- 4. select  $\rightarrow$  invert
- 5. edit  $\rightarrow$  tallar
- 6. enganxar a capa transparent, encorar
- 7. el·liminar capa original

From: https://miguelangel.torresegea.es/wiki/ - miguel angel torres egea

Permanent link: https://miguelangel.torresegea.es/wiki/video:gimp:start

Last update: 28/05/2024 06:20

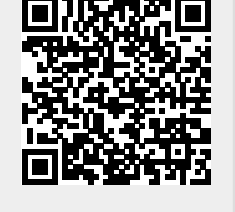

gimp

1/1